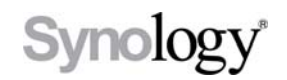

# Frequently asked questions from DSM 2.2 Beta users

7/23/2009

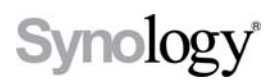

#### Where can I find the Shutdown and Restart buttons on DSM 2.2?

To shut down or restart, click on the arrow next to **Logout** on the top right corner of the management UI, and choose **shutdown** or **restart** from the drop-down menu.

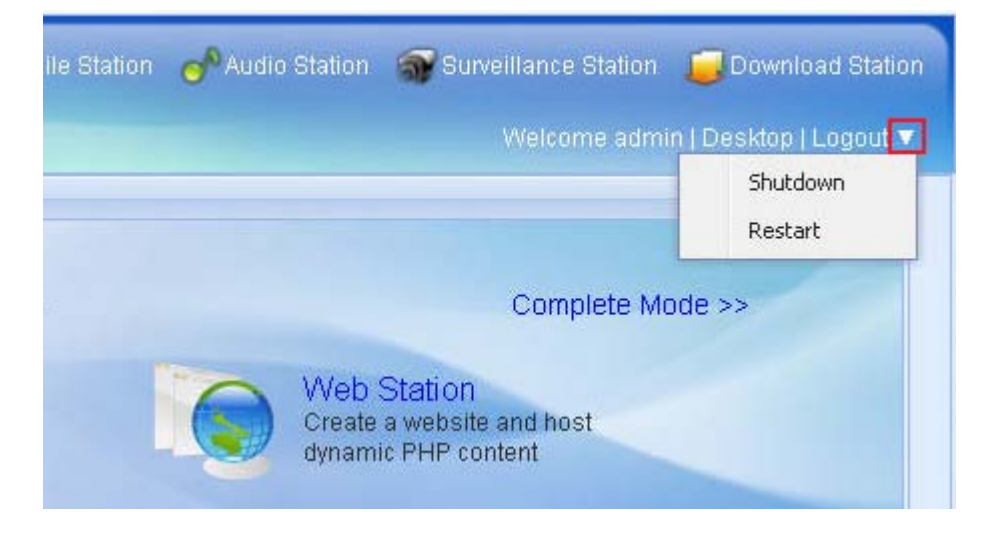

#### Why does the top banner still show Disk Station Manager 2.1?

Please press Ctrl + F5 to reload the browser cache or clear the browser cache, and the problem should be solved.

## Synology<sup>®</sup>

### DSM 2.2 上的關機和重新啟動按鈕在哪裡?

請點擊管理頁面右上角位於登出旁邊的箭頭,再從下拉選單中選取關機或重新開機。

| le Station 🔗 Audio Station 🖓 Surveillance Station 🚽 | Download Station                |
|-----------------------------------------------------|---------------------------------|
| 較迎:                                                 | admin   点面   登出 ▼<br>關機<br>重新開機 |
| 完整模式                                                | :>>                             |
| Web Station<br>使用PHP 建立網站                           |                                 |

為什麼管理介面上方的圖示還是顯示 Disk Station Manager 2.1?

請按 Ctrl + F5 更新瀏覽器快取或清除瀏覽器快取,圖示應該就會顯示 Disk Station Manager 2.2 了。